## Kansas Retirement System Rehired Retiree Deduction Setup

Effective January 1, 2018, KPERS retirees who go back to work for a KPERS employer (i.e. school district) no longer have an earnings limit. The KPERS retirees hired by the school district will not make KPERS contributions, earn more KPERS service, or increase their monthly benefit. However, the school district will be required to pay working-after-retirement contributions (applicable for covered positions only). The employer contribution rate for the working-after-retirement contributions is equal to the current statutory rate until the rehired retiree earns \$25,000, in which case, the rate increases to 30%. The rate change to 30% starts with the first pay period after the employee reaches \$25,000.

In order to keep track of how much rehired retirees made, generate the Earnings Report by Employee prior to a payroll to determine if any rehired retirees have earned more than \$25,000 in compensation and so the employer must now pay the increased contribution rate of 30% for the rehired retiree fee. When generating the Earnings Report by Employee, specify to include all check dates in the current calendar year, and select the applicable pay codes and all the rehired retirees.

## **Rehired Retiree Fee Setup:**

The rehired retiree fee is calculated and paid as part of each payroll and remitted to KPERS with the regular retirement payment. Because the rehired retiree fee should <u>not</u> be included on the Kansas Retirement Report, a separate deduction must be set up for the rehired retiree fee.

Complete the following steps to set up the rehired retiree fee deduction within the School Accounting System:

| pr Deductions                                                                  |                |             |                             | -                        |          | × |  |  |  |  |
|--------------------------------------------------------------------------------|----------------|-------------|-----------------------------|--------------------------|----------|---|--|--|--|--|
| File Options Reports Pin To Help                                               |                |             |                             |                          |          |   |  |  |  |  |
| Deduction ID REHIRERET V M Kansas Rehired Retiree Fee                          | In             | this exam   | ple, object 232 is          | used in the Expe         | ense     |   |  |  |  |  |
| General Part Table Deductions Renable                                          |                |             |                             |                          |          |   |  |  |  |  |
| General Information                                                            | CO             | rrect objec | t piece for your distri     | CI.                      |          | _ |  |  |  |  |
|                                                                                |                |             | 0105511010101005            |                          | State Be |   |  |  |  |  |
| Deduction ID Kapasa Rehime Fee                                                 | elected V      |             | Description 4               | Туре Ф                   | System [ |   |  |  |  |  |
| Deduction Description Railsas Herriegi Heuree Pee                              | s              | 1           |                             |                          |          |   |  |  |  |  |
| Deduction Type Deduction                                                       |                | FIT         | Federal Income Tax          | Federal Income Tax       |          | - |  |  |  |  |
| Deduction Check Description Retired Ret Fee                                    |                | FUTA        | Federal Unemployment Tax    | Federal Unemployment Tax |          | - |  |  |  |  |
| School ID Number                                                               |                | MEDICARE    | Medicare                    | Medicare                 |          | - |  |  |  |  |
| Payables Mask XX 4/1013                                                        |                | SITKS       | Kansas State Income Tax     | State Income Tax         |          | - |  |  |  |  |
| Expense Mask XX XXXX 232 XXX                                                   |                | SOCSEC      | Social Security             | Social Security          |          | - |  |  |  |  |
| Deduction Sequence 900                                                         | <b>V</b>       | SUTAKS      | Kansas Unemployment         | State Unemployment Tax   |          | - |  |  |  |  |
| Rate Type Percent Table V Declining                                            | <b>v</b>       | WCKS        | Kansas Workers Compensation | Workers Compensation     |          | · |  |  |  |  |
| State Retirement System Deduction Retirement on Board's Share (IL and MO only) | Codes          |             |                             | 11                       |          |   |  |  |  |  |
| Start Date                                                                     |                | ]           |                             |                          |          |   |  |  |  |  |
| Exclude from Expense Payroll Exclude After Date                                | $\checkmark$   | ADD         | Additional Rate             | Add                      |          |   |  |  |  |  |
|                                                                                | $\checkmark$   | ADSICKBANK  | Admin Sick Leave Sick Bank  | Add                      |          |   |  |  |  |  |
| Payee Check Information                                                        | $\checkmark$   | BUS         | Bus Driver Sub              | Add                      |          |   |  |  |  |  |
| Payee ID RET V Hold Check                                                      | $\checkmark$   | C01         | Contract 1                  | Contract                 |          |   |  |  |  |  |
| Pay Group ID                                                                   | <b>v</b>       | C02         | Contract 2                  | Contract                 |          | _ |  |  |  |  |
| W2 Information                                                                 |                | C03         | Contract 3                  | Contract                 |          | _ |  |  |  |  |
| The vehiced vehices for one hours the same Davies on the                       |                | C04         | Contract 4                  | Contract                 |          |   |  |  |  |  |
| require retirement deduction in order to submit one check t                    |                | COOK        | Cook Sub                    | Add                      |          | - |  |  |  |  |
| the Retirement Office with each payroll                                        |                | CUSI        | Custodian                   | Add                      |          | - |  |  |  |  |
|                                                                                |                | DED         | Miscellaneous Deduction     | Deduction                |          | - |  |  |  |  |
|                                                                                |                | ELSUB       | Elementary Sub              | Add                      |          | - |  |  |  |  |
|                                                                                | <u> </u>       | EXIRA       | Extra Curricular            | Add                      |          | - |  |  |  |  |
| Report Options                                                                 |                | FAM         | Family Leave                | Add                      |          | - |  |  |  |  |
| Print Gross Wages 🛛 Print Employee Social Security Number                      |                | HULIDAT     | Holiday                     | Add                      |          | - |  |  |  |  |
| Print Employee ID 🗹 Print Member Number                                        |                | MILEAGE     | Milezce                     | Add                      |          | - |  |  |  |  |
| Hide on Check Print Rate Table Description on Check                            |                | MISC        | Miscellaneous Add           | Add                      |          |   |  |  |  |  |
| 4                                                                              |                |             | I IIII ALCUPUPARIA ACCI     |                          | •        |   |  |  |  |  |
| 🛞 🛞 🛞 🗭 👬 📮 🗙 🖉 🗟 Document Management: 🐻 🖻                                     | Kansas Rehired | Retiree Fee |                             |                          |          |   |  |  |  |  |
| Record saved                                                                   |                |             |                             |                          |          |   |  |  |  |  |

1. In the Deduction File, add a new deduction for the rehired retiree fee. See **Diagrams A** and **B**.

| Elle Options Reports Pin To Help         Deduction ID       REHIRERET       Image         General       Rate Table       Deductions Payable         Deduction Limit Range       Deduction Upper Limit       Deduction Limit Type         Payroll       Click the Rate Table table       Deduction Limit Type         Payroll       Click the Rate Table table       Click the Rate Table table         Month       Image       Image       Image         Calendar Year       Enter the two rates here with the appropriate amounts.       Image         Deduction Rates       Image       Image       Image         Rate Description       Endoyee       Rate       New Rate         Rate 1- Statutory Rate - Under \$25,000       12,57       12,57       Image         X       Rate 1- Statutory Rate - Under \$25,000       30.00       30.00       Image       Image                                                                                                    | pr Deductions         |                       |                  |                  |               |                     |                         |                         | -                    | ×    |
|----------------------------------------------------------------------------------------------------|-----------------------|-----------------------|------------------|------------------|---------------|---------------------|-------------------------|-------------------------|----------------------|------|
| Deduction ID     REHIRERET     Kansas Rehired Retiree Fee       General     Rate Table     Deductions Payable       Limits     Deduction Limit Type       Payroll     Click the Rate Table table       Month     Click the Rate Table table       Quarter     Enter the two rates here with the appropriate amounts.       Calendar Year     Enter that Shere with the appropriate amounts.       Fiscal Year     Enter Rate       Rate Description     Endoyee       Rate 1 - Statutory Rate - Under \$25,000     12,57       Y     Rate - Over \$25,000                                                                                                    | File Options Reports  | Pin To <u>H</u> elp   |                  |                  |               |                     |                         |                         |                      |      |
| General Rate Table_Deductions Payable       Limits       Deduction Limit Range       Deduction Upper Limit       Deduction Limit Range     Deduction Upper Limit       Deduction Limit Range     Deduction Limit Type       Rate Description     Enter the two rates here with the appropriate amounts.       Deduction Rates     New Rate       Rate Description     Engloyer Rate       Rate 1 - Statutory Rate - Under \$25,000     12.67       Rate 2 - 30% Rate - Over \$25,000     12.67       Rate 2 - 30% Rate - Over \$25,000     12.67       Rate 2 - 30% Rate - Over \$25,000     12.67       Rate 2 - 30% Rate - Over \$25,000     12.67       Rate 2 - 30% Rate - Over \$25,000     12.67                                                                                                    | Deduction ID          | REHIRERET             | ~                | A Kan            | sas Rehire    | d Retiree Fee       |                         |                         |                      |      |
| Limits       Limits       Deduction Limit Range       Payroll     Deduction Upper Limit     Deduction Limit Type       Quarter     Click the Rate Table tab.     Quarter       Calendar Year     Enter the two rates here with the appropriate amounts.       Piscal Year     Deduction Rates       Rate Description     Engloyer Rate       Rate 1 - Statutory Rate - Under \$25,000     12.67     12.57       X     Rate - Over \$25,000     30.00     30.00     30.00                                                                                                    | General Rate Table De | ductions Payable      |                  |                  |               |                     |                         |                         |                      |      |
| Deduction Limit Range     Deduction Limit Type       Payroll     Click the Rate Table tab.       Month                                                                                                    |                       |                       |                  |                  | Limits        |                     |                         |                         |                      |      |
| Payroll     Click the Rate Table tab.       Month     Quarter       Calendar Year     Enter the two rates here with<br>the appropriate amounts.       Fiscal Year     Dedition Rates       Ourrent Rates     New Rates       Rate Description     Entry over Rate       Rate 1 - Statutory Rate - Under \$25,000     12,57       X     Rate 1 - Statutory Rate - Under \$25,000       X     Rate 1 - Statutory Rate - Over \$25,000                                                                                                    | Deduction Limit Range | Deduction Lower Li    | mit Deduc        | tion Upper Limit | Dedu          | uction Limit Type   |                         |                         |                      |      |
| Month     Enter the two rates here with       Quarter     Calendar Year       Fiscal Year     Enter the two rates here with       Understand     Deduction Rates       Outrient Rates     New Rates       Rate Description     Encloyer       Rate 1- Statutory Rate - Under \$25,000     12,57       X     Rate 1- Statutory Rate - Under \$25,000       X     Rate 0- 0 + 2,000       X     Rate 0- 0 + 2,000                                                                                                    | Payroll               |                       | Click the        | Rate Ta          | ble ta        | ıb.                 |                         |                         |                      |      |
| Quarter     Calendar Year       Calendar Year     Enter the two rates here with<br>the appropriate amounts.       Fiscal Year     Deduction Rates       Ourrent Rates     New Rates       Rate Description     Endoyer       Rate 1- Statutory Rate - Under \$25,000     12,57       X     Rate 1- Statutory Rate - Under \$25,000       12,57     0.00       X     Rate 0- Ver \$25,000                                                                                                    | Month                 |                       | 1                |                  | 1             |                     | -                       |                         |                      |      |
| Calendar Year Fiscal Year Fiscal Year Fisc | Quarter               | [                     | —i—              |                  | -i            |                     | -                       |                         |                      |      |
| Fiscal Year  Fiscal Year  Fisca | Calendar Year         | ,<br>                 | —i—              | Enter            | 4             |                     | -                       | <b>I</b>                |                      |      |
| Image: Second state     Image: Second state       Deduction Rates       Deduction Rates       Current Rates       Rate Description     Endoyee Rate       Rate 1 - Statutory Rate - Under \$25,000     12,57       Rate 2 - 30% Rate - Over \$25,000     30,00       Rate Change     New Employee Rate       Rate 1 - Statutory Rate - Under \$25,000     12,57       Rate 2 - 30% Rate - Over \$25,000     30,00                                                                                                    | Fiscal Year           |                       | —¦—              | Enter            | the t         | wo rates            | nere wit                | n                       |                      |      |
| Deduction Rates           Current Rates           Rate Description         Employee<br>Rate         Employer<br>Rate         Rate Change<br>Date         New<br>Employee<br>Rate         New<br>Rate<br>Total           X         Rate - Under \$25,000         12,57         0.00         0.00           X         Rate - Over \$25,000         30.00         0.00         0.00                                                                                                    |                       | 1                     | 1                | the a            | opropi        | riate amo           | unts.                   |                         |                      |      |
| Deduction Rates           Deduction Rates           Current Rates         New Rates           Rate Charge Rate         New Rates           Rate Date         Rate Charge Rate         New Employee         New Rate Rate Rate           X         Rate 1- Statutory Rate - Under \$25,000         12,57         12,57         .00           X         Rate - Over \$25,000         30.00         30.00         .00         .00                                                                                                    |                       |                       |                  | 1                | 1             |                     |                         |                         |                      | <br> |
| Rate Description         Engloyee<br>Rate         Engloyee<br>Rate         Rate<br>Total         Rate Change<br>Total         New<br>Emgloyee<br>Rate         New<br>Emgloyee<br>Rate         New<br>Rate           X         Rate 1- Statutory Rate - Under \$25,000         12.57         12.57         0.00           X         Rate - Over \$25,000         30.00         30.00         0.00                                                                                                    |                       |                       |                  | De               | duction Ra    | tes                 |                         |                         |                      |      |
| Rate Description         Employee<br>Rate         Rate<br>Rate         Rate<br>Total         Rate Change<br>Date         New<br>Employee<br>Rate         New<br>Employee<br>Rate <t< td=""><td></td><td></td><td></td><td>urrent Rates</td><td></td><td></td><td>New Rat</td><td>es</td><td></td><td></td></t<>                                                                                                    |                       |                       |                  | urrent Rates     |               |                     | New Rat                 | es                      |                      |      |
| X         Rate 1 - Statutory Rate - Under \$25,000         12,67         12,67         .00           X         Rate 2 - 30% Rate - Over \$25,000         30.00         30.00         .00         .00                                                                                                    | Rate De               | scription 4           | Employee<br>Rate | Employer<br>Rate | Rate<br>Total | Rate Change<br>Date | New<br>Employee<br>Rate | New<br>Employer<br>Rate | New<br>Rate<br>Total |      |
| X Rate 2 - 30% Rate - Over \$25,000 30.00 0.00                                                                                                    | Rate 1 - Statutory F  | Rate - Under \$25,000 |                  | 12.57            | 12.57         |                     |                         |                         | .00                  |      |
|                                                                                                    | 🗙 Rate 2 - 30% Rate   | - Over \$25,000       |                  | 30.00            | 30.00         |                     |                         |                         | .00                  |      |
| * ^                                                                                                    | * X                   |                       |                  |                  |               |                     |                         |                         |                      |      |
|                                                                                                    | 010101010             |                       |                  |                  |               | mail and            |                         |                         |                      |      |
|                                                                                                    |                       |                       | O F9 : C         | Jocument Man     | agement:      | D R                 |                         |                         |                      |      |
|                                                                                                    |                       |                       |                  |                  |               |                     |                         |                         |                      |      |

2. In the Employee File, add the rehired retiree fee deduction for each applicable rehired retiree and specify to use the appropriate rate. See **Diagram C**.

| pr Employees                                                                                                    | – 🗆 🗙                                                                                                    |  |  |  |  |  |  |  |  |
|----------------------------------------------------------------------------------------------------|----------------------------------------------------------------------------------------------------|--|--|--|--|--|--|--|--|
| Eile Options Reports Pin To Help                                                                                       |                                                                                                    |  |  |  |  |  |  |  |  |
| Employee ID MADISUS V 🕅 Susie Madison                                                                                  |                                                                                                    |  |  |  |  |  |  |  |  |
| Military Service Positions T                                                                                           | axes Trainings Wages Work Comp                                                                                |  |  |  |  |  |  |  |  |
| Name & Address ACA 1095s ACA Hours Benefits Certificates Custom Fields Deductions                                      | Demographics Dependents Direct Deposit Education Emergency Contacts Employment Employment History FMLA Leaves |  |  |  |  |  |  |  |  |
| Applies To: pr                                                                                                    | vidual Bank Account Deduction Expensed Payroll                                                                |  |  |  |  |  |  |  |  |
| Deduction ID REHIRERET V Member Number                                                                                 | Account Number                                                                                                |  |  |  |  |  |  |  |  |
| Comments                                                                                                    | Direct Deposit Transaction Code                                                                               |  |  |  |  |  |  |  |  |
| ^                                                                                                    | Direct Deposit Bank ID                                                                                        |  |  |  |  |  |  |  |  |
|                                                                                                    | Standard Entry Class Code                                                                                     |  |  |  |  |  |  |  |  |
|                                                                                                    | Addenda                                                                                                    |  |  |  |  |  |  |  |  |
|                                                                                                    | Amount Due                                                                                                    |  |  |  |  |  |  |  |  |
| Add the rehired retiree fee deduction for                                                                              |                                                                                                    |  |  |  |  |  |  |  |  |
| Employer only with the appropriate rate                                                                                | Employer                                                                                                    |  |  |  |  |  |  |  |  |
| selected. In this example, the refined                                                                                 | Active Declining                                                                                              |  |  |  |  |  |  |  |  |
| and so the statutory rate is being used                                                                                | Rate Type Percent Table V Balance                                                                             |  |  |  |  |  |  |  |  |
| and so the statutory rate is being used.                                                                               | Start Date Annual Total Benular Pay Period Only                                                               |  |  |  |  |  |  |  |  |
| End Date Process if No Pay                                                                                             | Process if No Pay                                                                                             |  |  |  |  |  |  |  |  |
| Employee Amounts                                                                                                    | Employer Amounts                                                                                              |  |  |  |  |  |  |  |  |
| Deduction Frequency /                                                                                                  | Deskuction Table Rate Change New Rate                                                                         |  |  |  |  |  |  |  |  |
| ×                                                                                                    | Frequence Rate Description Rate Date Description                                                              |  |  |  |  |  |  |  |  |
|                                                                                                    | Every Pay Period Rate 1 - Statutory Rate - Under \$25,000 12.57                                               |  |  |  |  |  |  |  |  |
|                                                                                                    | **                                                                                                    |  |  |  |  |  |  |  |  |
|                                                                                                    |                                                                                                    |  |  |  |  |  |  |  |  |
| Employee Deductions                                                                                                    | Cross References                                                                                              |  |  |  |  |  |  |  |  |
| Deduction ID $\checkmark$ V Deduction Description $\checkmark$ V Active $\checkmark$ V Employee Rate V Employee Rate V | te V Selected V ID / V Description / V Type V State Retirement System Deduction                               |  |  |  |  |  |  |  |  |
| REHIRERET Kansas Rehired Retiree Fee                                                                                   | - Taxes                                                                                                    |  |  |  |  |  |  |  |  |
|                                                                                                    | FIT Ederal Income Tax                                                                                         |  |  |  |  |  |  |  |  |
|                                                                                                    | FIITA Federal lineminovment Tay                                                                               |  |  |  |  |  |  |  |  |
|                                                                                                    |                                                                                                    |  |  |  |  |  |  |  |  |
| 🗄 🛞 🛞 🕒 🗄 🦍 🔛 🗶 🖉 🔂 Document Management 1 🕞 🛔 🕅 REHIRERET                                                              |                                                                                                    |  |  |  |  |  |  |  |  |
| Record saved.                                                                                                    |                                                                                                    |  |  |  |  |  |  |  |  |

Diagram C